## **DT** SWISS **ACADEMY**

PAGE 1/3

# **GUIDE D'ENREGISTREMENT** DT SWISS ACADEMY

### 1. SE CONNECTER OU S'ENREGISTRER

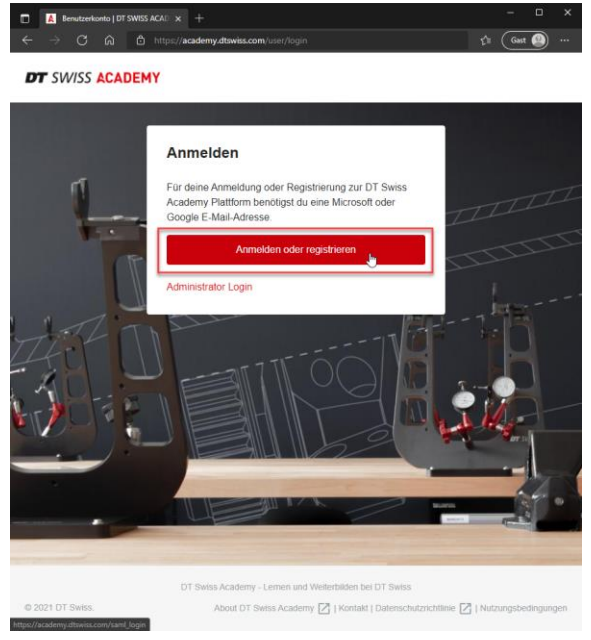

Veuillez sélectionner «Se connecter ou s'enregistrer».

#### 2. S'ENREGISTRER

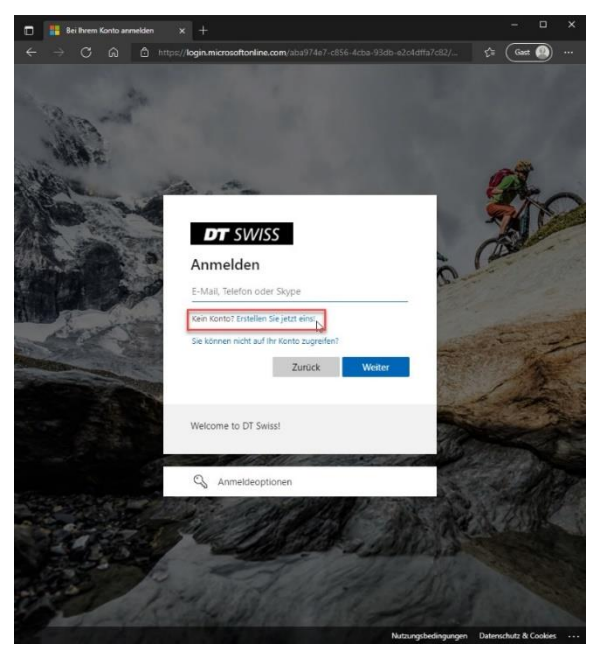

**DT SWISS AG** Längfeldweg 101 CH-2504 Biel/Bienne +41 (0)32 344 69 43 academy@dtswiss.com www.dtswiss.com Si vous êtes déjà inscrit, vous pouvez vous connecter ici avec votre adresse électronique.

Si vous n'avez pas encore créé de compte, veuillez cliquer sur «Aucun compte ? Créez-en un maintenant.»

# DT SWISS ACADEMY

#### PAGE 2/3

#### 3. S'ENREGISTRER

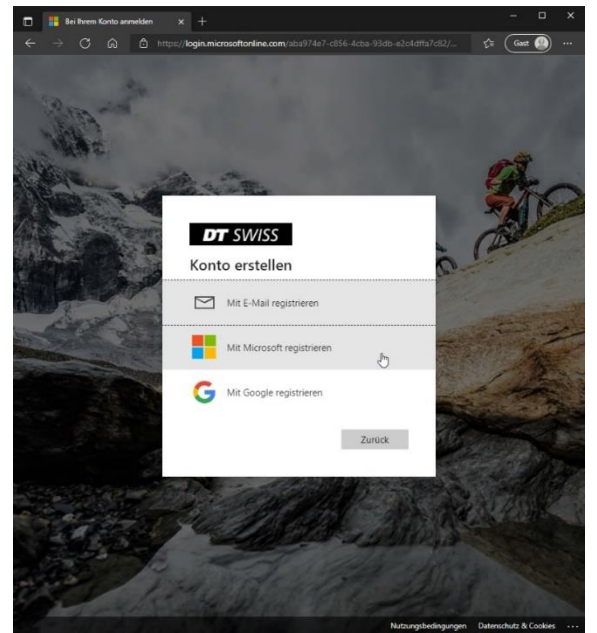

Ces options sont à votre disposition pour l'enregistrement :

 a) Enregistrez-vous avec votre adresse électronique : Si l'adresse électronique de votre entreprise est déjà liée à Microsoft, choisissez cette option. Si vous n'avez pas d'adresse électronique Google ou Microsoft, vous pouvez vous inscrire ici.

- b) Si vous êtes enregistré auprès de Microsoft avec une adresse électronique privée (par exemple, avec Skype), choisissez cette option.
- c) Enregistrez-vous auprès de Google : Si vous disposez d'une adresse électronique Google, choisissez cette option.

### 4. REGISTER WITHOUT MICROSOFT ODER GOOGLE

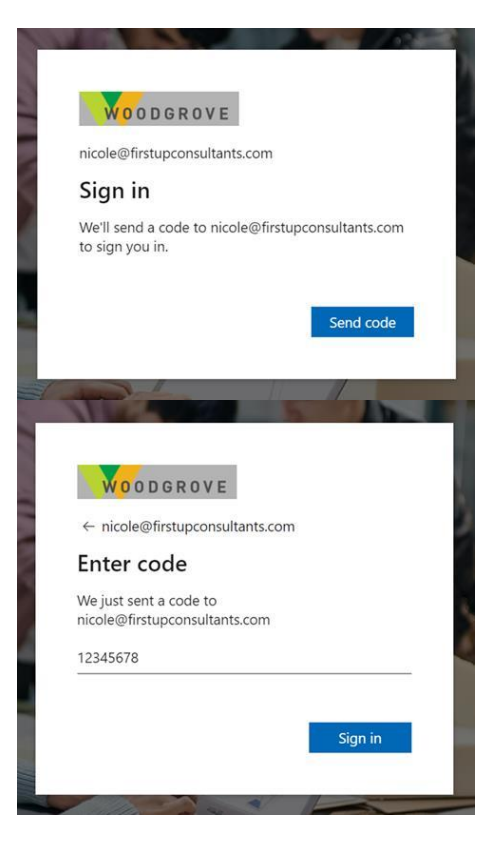

**DT SWISS AG** Längfeldweg 101 CH-2504 Biel/Bienne +41 (0)32 344 69 43 academy@dtswiss.com www.dtswiss.com Lorsque vous vous inscrivez pour la première fois et chaque fois que vous vous connectez, un code PIN est envoyé à votre adresse e-mail. Vous devez saisir ce code PIN avant d'accéder à la plate-forme.

Vous êtes maintenant enregistré auprès de DT Swiss.

Votre compte sera maintenant libéré par la DT Swiss Academy après vérification de vos coordonnées de revendeur.

# **DT** SWISS ACADEMY

#### PAGE 3/3

### 5. ENREGISTREMENT AUPRÈS DE MICROSOFT OU GOOGLE

|                   |                                              | Anme                             | eldung                                                   |                                           |
|-------------------|----------------------------------------------|----------------------------------|----------------------------------------------------------|-------------------------------------------|
|                   | Weiter                                       | zu <mark>mic</mark> r            | osoftonline.c                                            | om                                        |
| E-Ma              | il oder Tele                                 | efonnur                          | nmer                                                     |                                           |
| E-Mail-           | Adresse ver                                  | gessen?                          |                                                          |                                           |
| Wenn S<br>dass Go | e fortfahren<br>ogle Ihren N<br>instellung u | möchte<br>Iamen, Ih<br>nd Ihr Pr | n, müssen Sie z<br>nre E-Mail-Adres<br>ofilbild an micro | ustimmen,<br>sse, Ihre<br>osoftonline.con |
| weiter g          | ibt.                                         |                                  |                                                          |                                           |

Utilisez maintenant le masque d'enregistrement respectif du fournisseur ainsi que le mot de passe que vous utilisez avec ce fournisseur. Vous utiliserez ensuite toujours cette adresse électronique et ce mot de passe pour vous connecter.

Vous êtes maintenant enregistré auprès de DT Swiss.

Votre compte sera maintenant libéré par la DT Swiss Academy après vérification de vos coordonnées de revendeur.

 DT SWISS AG
 +41 [0]32 344 69 43

 Längfeldweg 101
 academy@dtswiss.com

 CH-2504 Biel/Bienne
 www.dtswiss.com